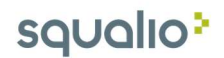

## Kaip organizuoti susitikimus Outlook 2016

1. Outlook programoje spauskite **New Items (1)** ir pasirinkite **Meeting (2)** 

Galite pasirinkti Skype arba Teams susitikimą (3). Jis sukuria tokį patį susitikimą, tik laiško tekste yra nuorodą į Teams arba Skype susitikimą;

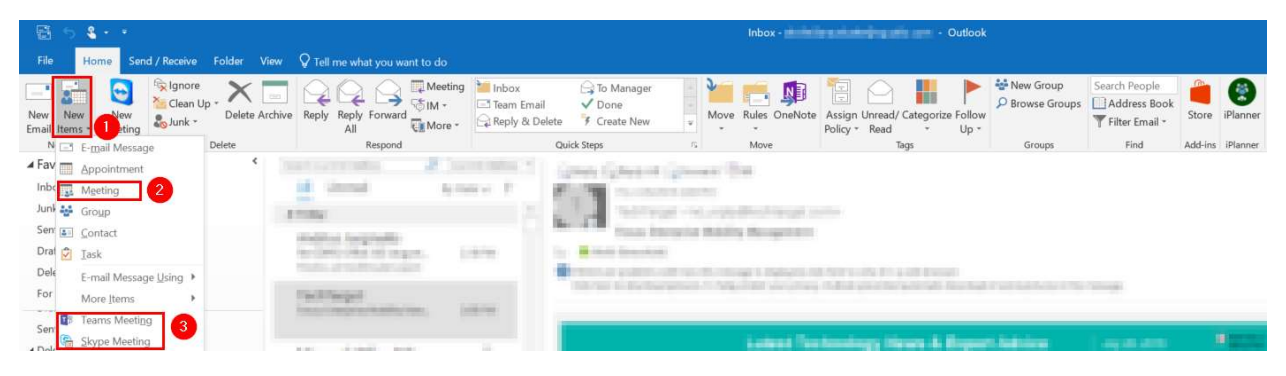

2. Laukelyje To., įrašykite susitikimo dalyvių el. pašto adresus (1)

Laukelyje Subject įrašykite susitikimo temą (2)

Laukelyje **Location** įrašykite susitikimo vietą (3). Galite pasirinkti iš jūsų organizacijoje esančių kambarių sąrašo ir pridėjus jį iškart rezervuoti (4)

Įrašykite susitikimo pradžios (5) ir pabaigos laikus(6). Jeigu tai visos dienos įvykis, galite pasirinkti All Day Event (7)

Laiško tekste galite įrašyti papildomas detales ar kitą su susitikimu susijusią informaciją (8)

Norint pamatyti pridėtų susitikimo dalyvių užimtumą, galite tai padaryti paspaudę **Scheduling** Assistant (10).

| ■ 5 0 1 4 4 * * |                           |                           |                             |                              |                             |                             | - Meeting                          |          |                            |                |                           |            |                                                                                      | 5                              | <u>1997)</u>                               |                                          | ×        |
|-----------------|---------------------------|---------------------------|-----------------------------|------------------------------|-----------------------------|-----------------------------|------------------------------------|----------|----------------------------|----------------|---------------------------|------------|--------------------------------------------------------------------------------------|--------------------------------|--------------------------------------------|------------------------------------------|----------|
| File            | Meeting                   | Insert Form               | at Text                     | Review                       | 🛛 Tell me                   | what you v                  | want to do                         |          |                            |                |                           |            |                                                                                      |                                |                                            |                                          |          |
| Delete          | App<br>Sche<br>10         | eduling Assistant<br>Show | Skype<br>Meeting<br>Skype M | Online<br>Meeting<br>TeamVie | Teams<br>Meeting<br>Teams M | Meeting<br>Notes<br>Meeting | Cancel<br>Invitation<br>Cattendees | Show As: | Busy<br>15 minutes<br>Opti | Recurrence ons | Time Room<br>Zones Finder | Categorize | <ul> <li>Private</li> <li>High Importa</li> <li>Low Importa</li> <li>Tags</li> </ul> | nce Vie<br>nce Temp<br>My Ter  | ew Nolates                                 | )<br>NyAnalytic                          | 3        |
| 1 You ha        | ven't sent thi            | s meeting invitation      | yet.                        |                              |                             |                             |                                    |          |                            |                |                           |            |                                                                                      | Roon                           | n Fin.                                     | -                                        | $\times$ |
| 9<br>Send       | To<br>Subject<br>Location | 123                       |                             |                              |                             |                             |                                    |          |                            |                |                           |            | Rooms                                                                                | Su Mo<br>29 30<br>5 6<br>12 13 | August 20<br>Tu We<br>31 1<br>7 8<br>14 15 | Th Fr Sa<br>2 3 4<br>9 10 11<br>16 17 18 | ^        |
|                 | Start time                | 5 ri 8/3/2018             |                             |                              | 11:00 AM                    | •                           | Ali day eyent                      |          |                            |                |                           | 1810       |                                                                                      | 19 20<br>26 27                 | 21 22 2<br>28 29                           | 23 24 25<br>30 31 1                      | 5        |
|                 | End time                  | 6 ri 8/3/2018             |                             |                              | 11:30 AM                    | *                           |                                    |          |                            |                |                           |            |                                                                                      | 2 3                            | 4 5                                        | 678                                      |          |
| 8               |                           |                           |                             |                              |                             |                             |                                    |          |                            |                |                           |            |                                                                                      | Show a ro                      | iom list                                   | PO                                       | U.       |
| -               |                           |                           |                             |                              |                             |                             |                                    |          |                            |                |                           |            |                                                                                      | None                           |                                            | 3                                        | ~        |
|                 |                           |                           |                             |                              |                             |                             |                                    |          |                            |                |                           |            |                                                                                      | Choose an                      | n available                                | room:                                    |          |
|                 |                           |                           |                             |                              |                             |                             |                                    |          |                            |                |                           |            |                                                                                      | None                           |                                            |                                          |          |
|                 |                           |                           |                             |                              |                             |                             |                                    |          |                            |                |                           |            |                                                                                      | Suggested                      | l times:                                   |                                          |          |
|                 |                           |                           |                             |                              |                             |                             |                                    |          |                            |                |                           |            |                                                                                      | 11:00 AN<br>No confli          | A - 11:30<br>cts                           | AM                                       | ^        |
|                 |                           |                           |                             |                              |                             |                             |                                    |          |                            |                |                           |            |                                                                                      | 11:30 AN<br>No confli          | A - 12:00<br>cts                           | РМ                                       |          |
|                 |                           |                           |                             |                              |                             |                             |                                    |          |                            |                |                           |            |                                                                                      | 12:00 PN<br>No confli          | 4 - 12:30<br>cts                           | PM                                       |          |
| In Shared F     | older 🛄                   | Calendar                  | 1.1.1991                    | a later and                  |                             |                             |                                    |          |                            |                |                           |            |                                                                                      | 12:30 PN                       | A - 1:00 P                                 | м                                        | ¥        |

## squalio

Atsidariusiame lange matysite visų kalendorių užimtumą (jeigu tai jūsų kolegos), išorinių dalyvių kalendoriaus informacija nebus matoma (1). Norėdami grįžti į susitikimo organizavimo langą, spauskite **Appointment** (2).

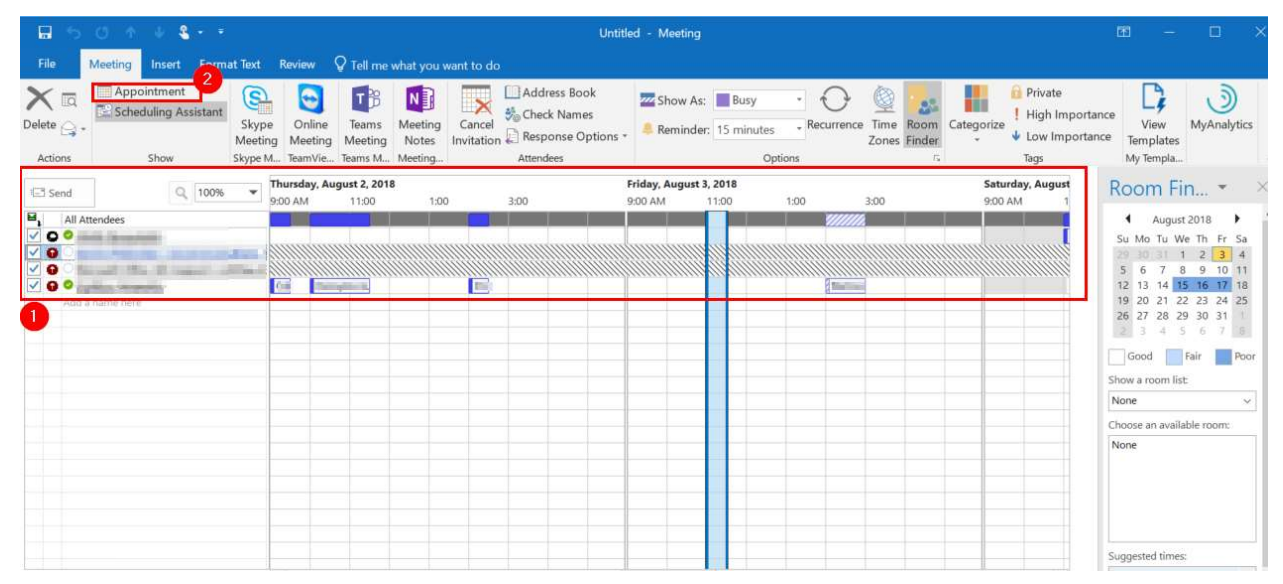